## Unlock Student Work From Teacher Side

| ど Odysse                                                                                                    | Y * 2012      |                       |                    |             |                 |                |           |  |  |  |  |
|----------------------------------------------------------------------------------------------------|---------------|-----------------------|--------------------|-------------|-----------------|----------------|-----------|--|--|--|--|
| Dashboard                                                                                                    | My Students   | Courses & Assignme    | ts Assessment      | Reports     | Content         | Message Center | Community |  |  |  |  |
| Class Progress                                                                                                    | Courses Assig | nment Status Assignme | nt Builder Assignm | ent Archive | Submitted Proje | ects           |           |  |  |  |  |
| Assignments is divided into five components. Class Progress allows you to view class and student progress.<br>Assignment Buildrey you can build be assignment or by student with options to unassign assignments and assignments and assignments and assignments for your classes and students. Assignment Archive contains all you to mements in addition to assignments for your school and for a buildents. Assignment to projects are ready for evaluation.<br>The build Projects launches the Grader in the Voyssey Write. The in-traj toon on the button notifies our view of the assignment components, more your more than the toor propress memers menu in the insignments menu in the insignment at the toor of the components, or choose the component buttons the toor propress menu in the insignment at at the toor the screen.<br>Lass Progress Lourses Lassignment Lassignment Las |               |                       |                    |             |                 |                |           |  |  |  |  |

1. Select Student

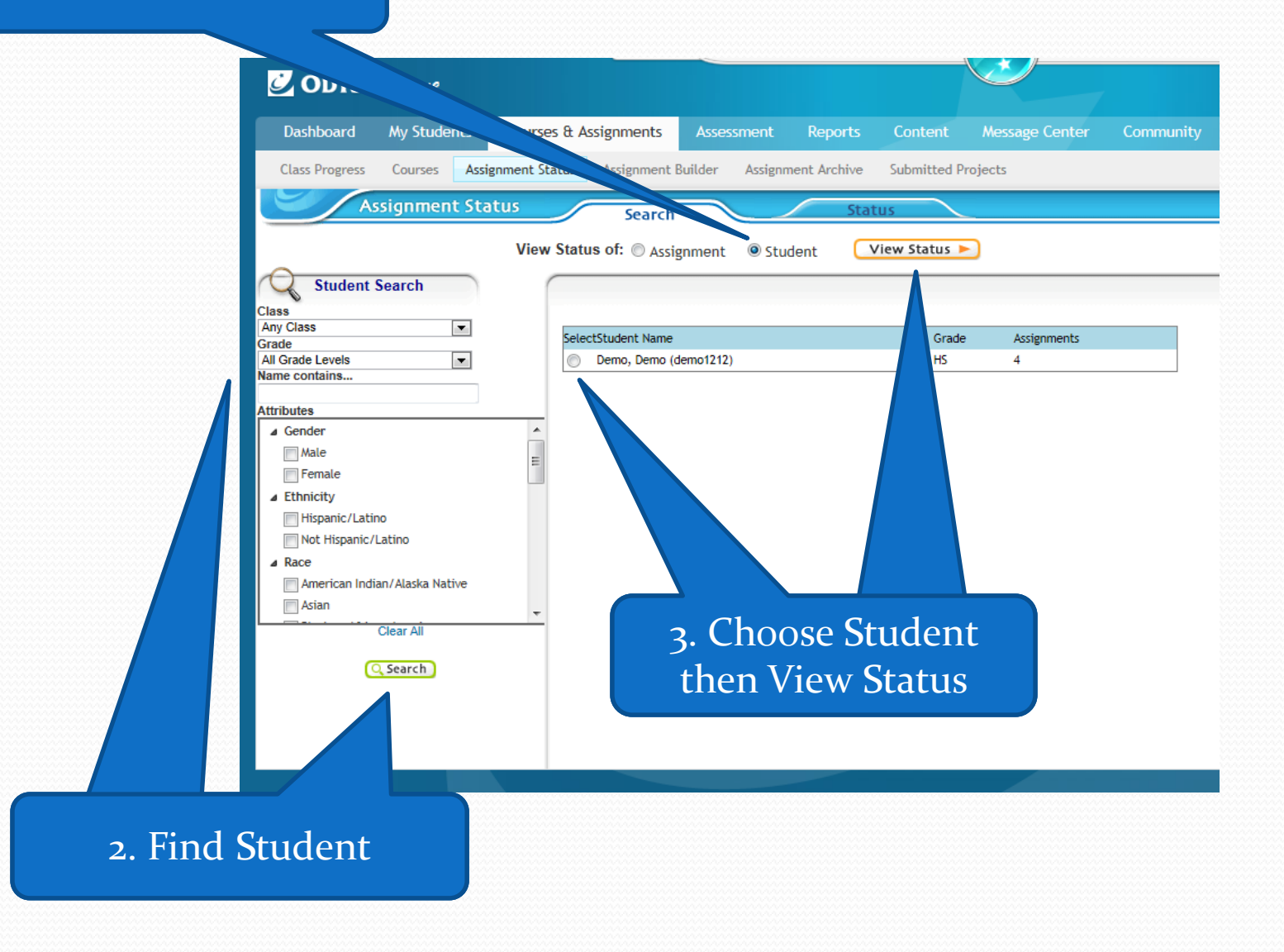

| ODYSSEY° 2012           |                       |                             |            |               |                |             |                |       |  |  |  |
|-------------------------|-----------------------|-----------------------------|------------|---------------|----------------|-------------|----------------|-------|--|--|--|
| Dashboard               | My Students           | Courses & Ass               | ignments   | Assessment    | : Reports      | Content     | Message Center |       |  |  |  |
| Class Progress          | Courses Assi          | gnment Status               | Assignment | Builder Assig | gnment Archive | Submitted P | rojects        |       |  |  |  |
| A Return to Se          | ssignment Sta<br>arch | Unassign                    | Search     | l Message     | 1.             | Click or    | n Progress     | Alert |  |  |  |
| Student Name:<br>Grade: |                       | Demo, Demo (demo1212)<br>HS |            |               |                |             |                |       |  |  |  |
| Assignments             |                       |                             |            |               |                |             |                |       |  |  |  |
| 🔲 Assignr               | nent Name             |                             | Status L   | evelsigned    | Assigned By    |             |                |       |  |  |  |
| Algebra I               | Pre-Test              |                             | 1          | 5 10/17/2008  | Pasch, Sandy   |             |                |       |  |  |  |
|                         |                       |                             | ۵          | 5 10/17/2008  | Pasch, Sandy   |             |                |       |  |  |  |

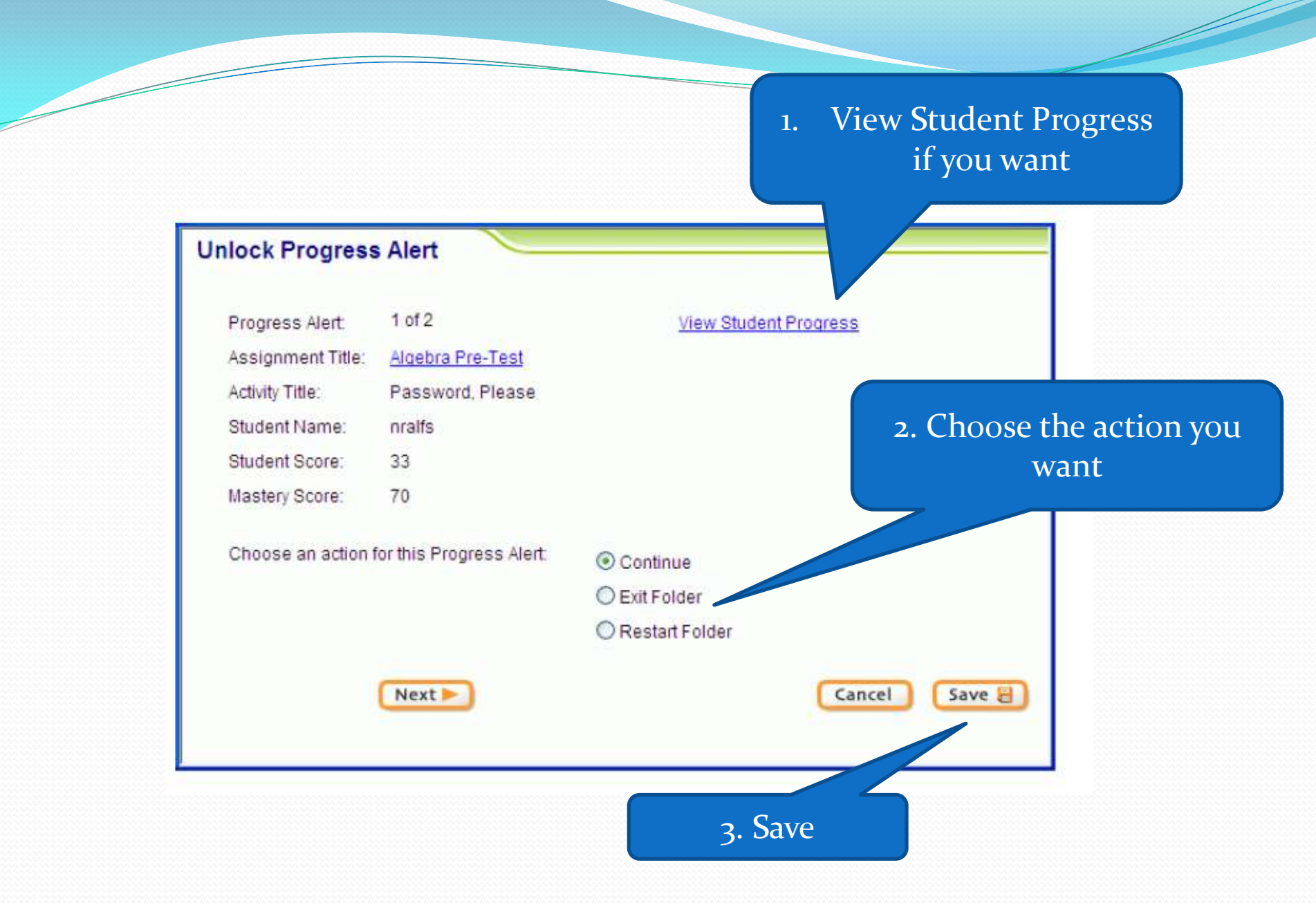

## Unlock Student Work From Student Side

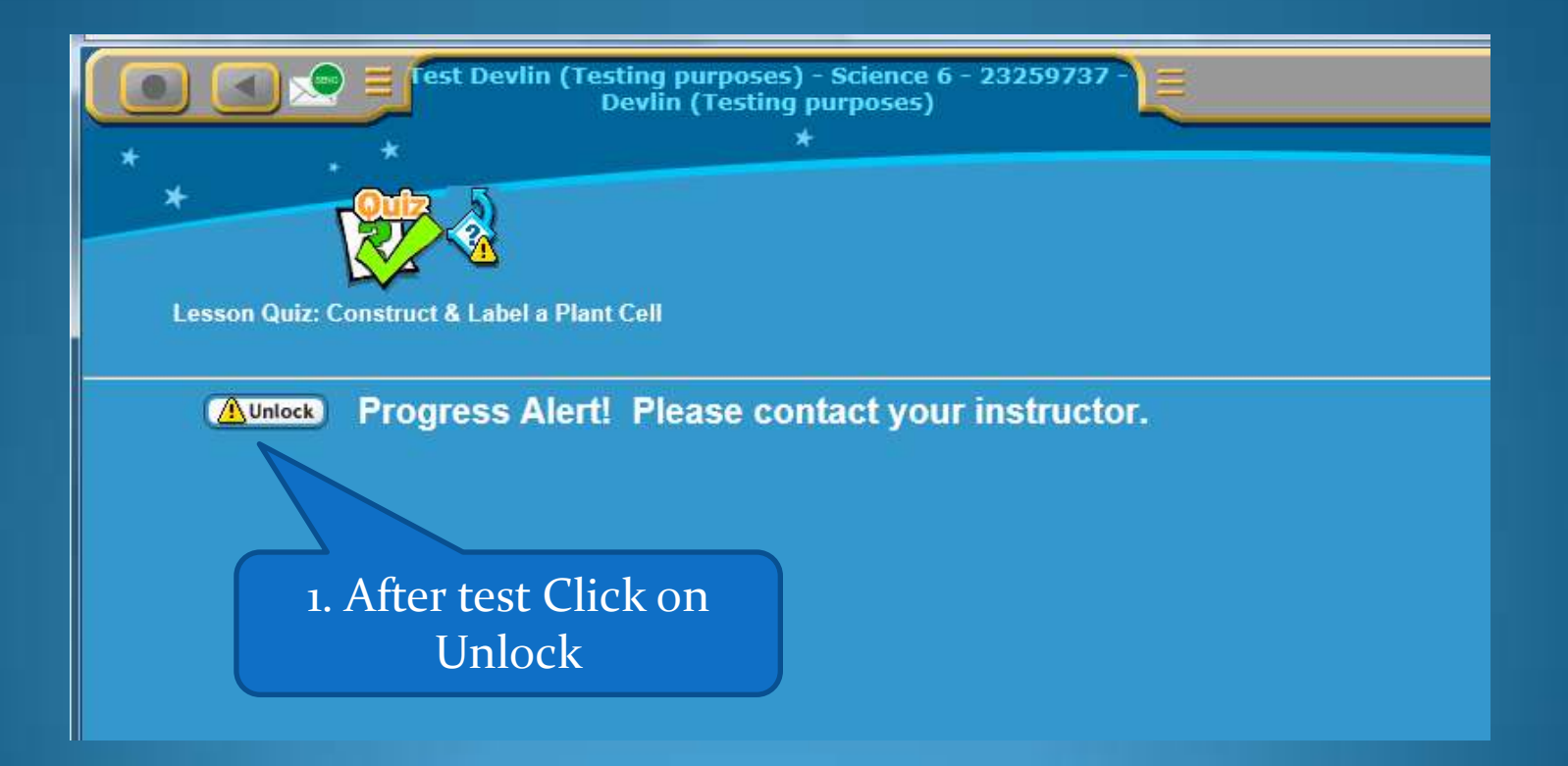

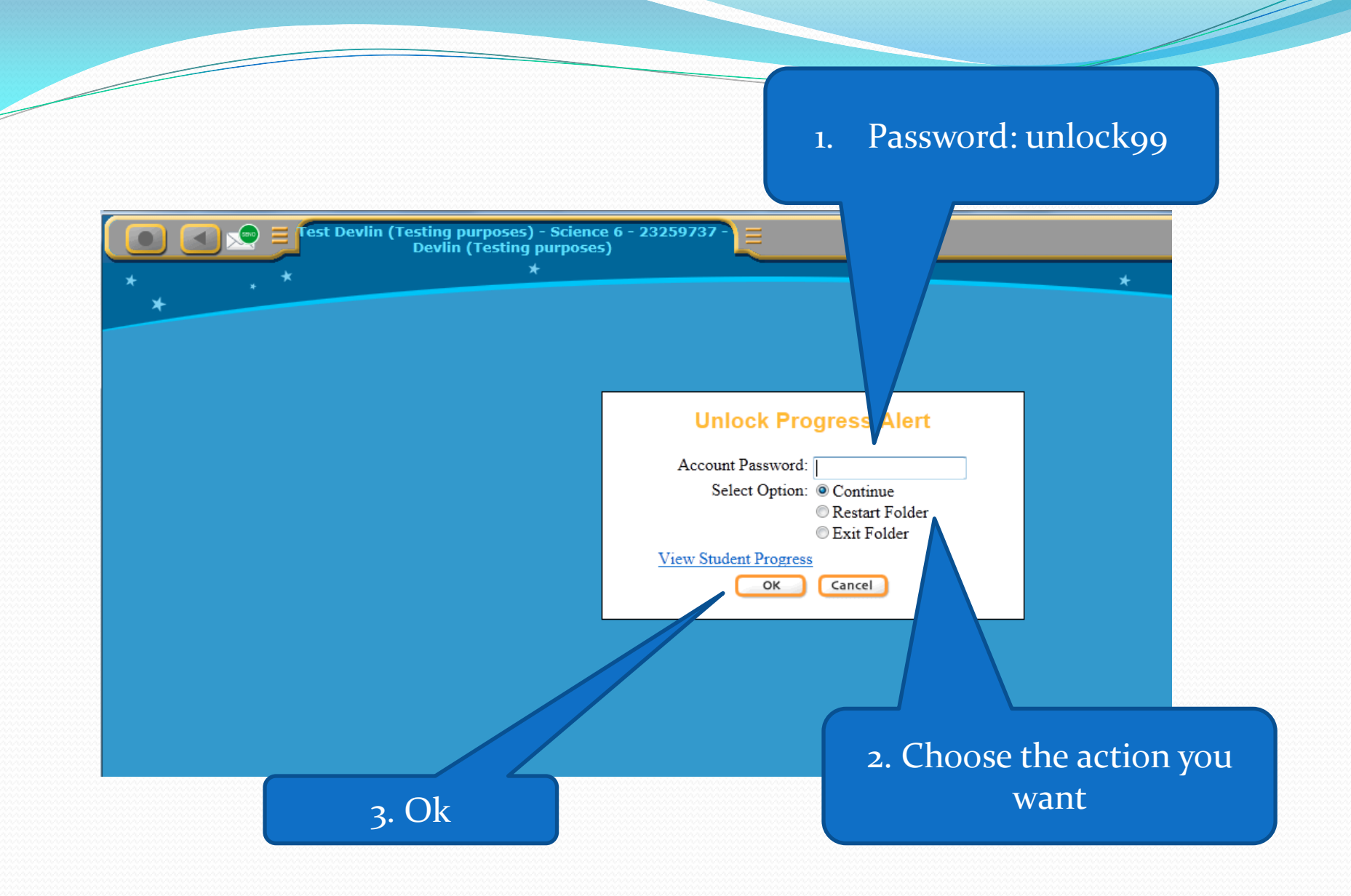